### **Telecommunications Manual**

### **CHAPTER X – RULE 29 CREDIT EDIT**

### A. <u>GENERAL INFORMATION</u>

CAR and its committees designed the Rule 29 Credit Edit System to ensure that companies are correctly reporting classification credit data. In order to verify this data, the system uses the policy number to match the class code on the detail statistical record reported by a company to similar data obtained from the Merit Rating Board/Registry [MRB].

When the edit finds statistical records that do not match the records created from the MRB data, the edit flags those records in a Rule 29 Error. Note that the Rule 29 error records can be found on CAR's website under the Rule 12 and 29 Credit Edits application off the Reports page. The Rule 29 Policy Inquiry File, available from CAR's Telecommunications System, should used as a research tool in the correction process.

## B. <u>RULE 29 POLICY INQUIRY FILE</u>

Each week, the MRB provides CAR with a file containing data based on merit rating inquiries for drivers who are less than 25 years of age at the effective date of the policy. Companies that do not utilize the MRB to obtain merit rating information are required to report youthful data verification records on a monthly basis. A youthful data verification record must be reported for each youthful operator for which corresponding statistical records are contained in the monthly statistical submission. CAR then processes each set of data through the RM100 - Rule 29 Load Program and loads valid records to the inquiry file.

The RM100 imputes and adds data elements to the data, such as class code and a number of processing fields. The RM100 actually creates two records for most MRB records because the Registry does not capture principal/occasional driver status. (Some classifications do not distinguish between principal/occasional statuses so CAR creates just one record). This file is then used to validate the classification code reported on the statistical record. On-line access is provided to companies to assist in the correction process. Please reference the Rule 29 Credit Edit Package for more detailed information.

## C. <u>RULE 29 CREDIT EDIT ON-LINE SYSTEM (RMV FILE)</u>

#### 1. Access

To access CAR's RMV File from TE100 - TELECOMMUNICATIONS MENU (exhibit X-C-1),

- Select PF4 or
- Tab to the option field, type "04" and hit ENTER

### **Telecommunications Manual**

### **CHAPTER X – RULE 29 CREDIT EDIT**

# C. <u>RULE 29 CREDIT EDIT ON-LINE SYSTEM (RMV FILE) (CONTINUED)</u>

#### 1. Access (continued)

Exhibit X-C-1

| TE100SI<br>TEMENUS | G COMMONWEALTH AN<br>SA TELECOMM | UTOMOBILE REINS<br>UNICATIONS | SURER | S   |    | 11/01/10<br>11:15:30 |
|--------------------|----------------------------------|-------------------------------|-------|-----|----|----------------------|
|                    | C.A.R. ACCOUNTING                | PI                            | F2 (  | OR  | 02 |                      |
|                    | CESSION SYSTEM                   | PI                            | F3 (  | OR  | 03 |                      |
|                    | STATISTICAL SYSTEM               | PI                            | F4 (  | OR  | 04 |                      |
|                    | PRODUCER CODE SYSTEM             | PI                            | F5 (  | OR  | 05 |                      |
|                    | TAXI INDEX SYSTEM                | PI                            | F6 (  | OR  | 06 |                      |
|                    | AUDIT & CLAIMS SYSTEM            | PI                            | F7 (  | OR  | 07 |                      |
|                    | EXPERIENCE RATING SYSTEM .       | PI                            | F8 (  | OR  | 08 |                      |
|                    | TERMINATE C.A.R. SESSION .       | PI                            | F12 ( | OR  | 12 |                      |
|                    | :<br>Depress pfkey or ei         | :<br>NTER PROCESSING          | G OPT | 101 | Ŋ  |                      |

The TE140 – CAR Statistical System screen appears (exhibit X-C-2).

Exhibit X-C-2

| TE140MN<br>TE140SA | COMMONWEALTH AUTOMOBILE REIN<br>C.A.R. STATISTICAL SYST                                                                                                    | ISURERS<br>EM                                                         |                                                             | 11/01/10<br>11:15:30 |
|--------------------|----------------------------------------------------------------------------------------------------|-----------------------------------------------------------------------|-------------------------------------------------------------|----------------------|
|                    | COMPANY NUMBER 9                                                                                                    | 99                                                                    |                                                             |                      |
|                    | STAT POLICY HISTORIES<br><b>RULE 29 RMV INQUIRIES</b><br>CESSION VOLUME ANALYSIS/PART.RATIO DAY<br>STATISTICAL CORRECTIONS<br>STATISTICAL LOOKUPS<br>NON-POLK VIN MAINTENANCE<br>POLICY PRODUCER CODE CORRECTIONS<br>TO RETURN TO MAIN MENU | PF2<br><b>PF3</b><br>TA PF4<br>PF5<br>PF6<br>PF7<br>PF8<br>PF12 OR 12 | OR 02<br>OR 03<br>OR 04<br>OR 05<br>OR 06<br>OR 07<br>OR 08 |                      |

Last Revision Date: 11/01/10

#### **Telecommunications Manual**

### **CHAPTER X – RULE 29 CREDIT EDIT**

### C. <u>RULE 29 CREDIT EDIT ON-LINE SYSTEM (RMV FILE) (CONTINUED)</u>

1. Access (continued)

Tab to the COMPANY CODE field and enter your three-digit code.

If you enter an invalid company code, the message "COMPANY/USER VIOLATION - ACCESS DENIED" appears. If you process three invalid attempts, you will disable your user id.

Once you enter a valid company code, enter PF3. The RM100PR - SEARCH RMV DATABASE screen appears (exhibit X-C-3).

| RM100PR<br>RM100SA | SEARCH               | f RMV DATABASE           | 11/01/10<br>11:15:30 |
|--------------------|----------------------|--------------------------|----------------------|
|                    | PLEASE ENTER TH      | HE FOLLOWING INFORMATION |                      |
|                    | COMPANY NUMBE        | IR: <u>999</u>           |                      |
|                    | POLICY NUMBE         | IR:                      |                      |
|                    | POLICY EFFECTIVE YEA | AR:                      |                      |
|                    |                      |                          |                      |
|                    |                      | : :                      |                      |
| :                  | PF1 = HELP           | PF3 = VIEW               | PF12 = EXIT          |

Exhibit X-C-3

At this point, the company code is "protected." If you attempt to change it, you will disable your password. To access your data on the RMV file -

- a. Input the policy number and effective year
- b. Select PF3

The RM100PR - RM100 DISPLAY SCREEN 1 appears (exhibit X-C-4). Exhibit X-C-5 illustrates screen 2.

### **Telecommunications Manual**

### **CHAPTER X – RULE 29 CREDIT EDIT**

# C. <u>RULE 29 CREDIT EDIT ON-LINE SYSTEM (RMV FILE) (CONTINUED)</u>

#### 1. Access (continued)

| Exhibit 2 | X-C-4 |
|-----------|-------|
|-----------|-------|

| _ |                    |                     |                   |         |        |     |     |          |     |       |    |    |          |              |      |          |  |
|---|--------------------|---------------------|-------------------|---------|--------|-----|-----|----------|-----|-------|----|----|----------|--------------|------|----------|--|
|   | RM100PR<br>RM100SB |                     | I                 | RM100PR | DISPI  | JAY | 2 2 | SCREEN 1 |     |       |    |    |          | 11/0<br>11:1 | )1/1 | _0<br>30 |  |
|   | CO-NO              | 000 D               |                   | 012212  |        |     |     |          | rr. | VE    | ,  | ٨c |          | DACE         |      | 11       |  |
|   | 0-10               | <i>JJJ</i> <u>F</u> | о <u>п</u> -тр 9. | 9912212 |        | -   | ~   | FOIL     |     | _ I I |    | 03 |          | FAGE         |      | 1        |  |
|   |                    |                     |                   |         |        | T   | S   | DATE     | M   | Л.    |    | D  | DATE     |              | ST   |          |  |
|   | RMV                | LAST                |                   |         |        | Ν   | Е   | FIRST    | Y   | Y     | D  | Т  | OF       | CLAS         | RT   | CRED     |  |
|   | SRL                | NAME                | LICENSE           | NUMBER  | ST     | 0   | Х   | LICENSED | L   | L     | Т  | U  | BIRTH    | CODE         | GR   | FCTR     |  |
|   |                    |                     |                   |         |        | ~   |     |          |     |       |    |    |          |              |      |          |  |
|   | 013605271          | INSURED             | 70311             | 12A99H  | MA     | 3   | U   |          | б   | б     | U  | 0  | 19850311 | 1221         | 10   | 0.00     |  |
|   | 013605272          | INSURED             | 70311             | 12A99H  | MA     | 3   | U   |          | 6   | 6     | U  | 0  | 19850311 | 1421         | 10   | 0.00     |  |
|   | 013605273          | INSURED             | 70311             | 12299н  | MΔ     | 3   | TT  |          | 6   | 6     | TT | 0  | 19850311 | 1201         | 10   | 0 00     |  |
|   | 012605273          | INCUDED             | 70211             | 127000  | MA     | 2   | тт  |          | 6   | 6     | тт | 0  | 10050311 | 1/01         | 10   | 0.00     |  |
|   | 013005274          | INSURED             | 70311             | LZAJJH  | MA     | 2   | 0   |          | 0   | 6     | 0  | 0  | 19850311 | 1011         | 10   | 0.00     |  |
|   | 013605275          | INSURED             | 7031              | LZA99H  | MA     | 3   | U   |          | 6   | 6     | U  | 0  | 19820311 | 1241         | 10   | 0.00     |  |
|   | 013605276          | INSURED             | 70311             | 12A99H  | MA     | 3   | U   |          | 6   | б     | U  | 0  | 19850311 | 1261         | 10   | 0.00     |  |
|   | 013676227          | INSURED             | 70311             | l2A99H  | MA     | 3   | U   |          | б   | б     | U  | 0  | 19850311 | 1221         | 10   | 0.00     |  |
|   | 013676228          | INSURED             | 70311             | 12A99H  | MA     | 3   | U   |          | б   | б     | U  | 0  | 19850311 | 1421         | 10   | 0.00     |  |
|   | 013676229          | INSURED             | 70311             | 12д99н  | MA     | 3   | IJ  |          | 6   | 6     | IJ | 0  | 19850311 | 1201         | 10   | 0.00     |  |
|   | 013676230          | INCIDED             | 70311             | 127001  | MA     | 2   | тт  |          | 6   | 6     | тт | 0  | 19850311 | 1401         | 10   | 0 00     |  |
|   | 013070230          | INSORED             | 70511             |         |        | 5   |     |          | 0   | 0     | 0  | 0  | 19030311 | TIOT         | τU   | 0.00     |  |
|   |                    |                     |                   |         | • -    |     | ·   |          |     |       |    |    |          |              |      |          |  |
|   |                    |                     |                   | CANNOT  | r scro | DLI | Ē   | BACKWARD |     |       |    |    |          |              |      |          |  |
|   |                    |                     |                   | BEGIN   | INING  | OF  | F   | RMV FILE |     |       |    |    |          |              |      |          |  |
|   | PF1=HE             | LP                  |                   | PF7=I   | PAGE I | BAC | !KN | IARD     |     |       |    | F  | F10=HARD | COPY         |      |          |  |
|   | PF5=PA             | GE RIGHT            |                   | PF8=F   | PAGE   | 7OF | WZ  | ARD      |     |       |    | F  | F12=EXTT |              |      |          |  |
|   |                    |                     |                   |         |        |     |     |          |     |       |    | -  |          |              |      |          |  |
|   |                    |                     |                   |         |        |     |     |          |     |       |    |    |          |              |      |          |  |
|   |                    |                     |                   |         |        |     |     |          |     |       |    |    |          |              |      |          |  |

Exhibit X-C-5

|   | RM100PR   |          |        | RM10     | OPR DIS | SPLAY SCRI | EEN 2     |           |    |     | 1 | 11/ | 01/10 |  |
|---|-----------|----------|--------|----------|---------|------------|-----------|-----------|----|-----|---|-----|-------|--|
|   | RMIUUSC   |          |        |          |         | _          |           |           |    |     | - |     | 12.20 |  |
|   | CO-NO     | 999      | POL-ID | 210122   | 12      | I          | POL-EFF-Y | R 09      |    |     | I | PAG | Æ: 1  |  |
|   |           |          |        |          |         | RMV        | RMV       | MRB       | Ρ  | G   | D | Ρ   | ΤX    |  |
|   | RMV       | LAS      | T      |          |         | TX-EFF     | POL-EFF   | PROC      | R  | Е   | Е | Е   | LES   |  |
|   | SRL       | NAM      | IE LI  | CENSE N  | IUMBER  | DATE       | DATE      | DATE      | I  | Ν   | F | R   | LIC   |  |
|   | 013605271 | INSURE   | D FE   | RRI7031  | 12A99H  | 20090530   | 20090601  | 20070605  | Ρ  | 0   | 0 | 0   | 0     |  |
|   | 013605272 | INSURF   | D FF   | RRI7031  | 12A99H  | 20090530   | 20090601  | 20070605  | Ρ  | 0   | 0 | 0   | 0     |  |
|   | 013605273 | INSURF   | D FF   | RRI7031  | 12A99H  | 20090530   | 20090601  | 20070605  | 0  | 0   | 0 | 0   | 0     |  |
|   | 013605274 | INSURE   | D FE   | RRI7031  | 12A99H  | 20090530   | 20090601  | 20070605  | 0  | 0   | 0 | 0   | 0     |  |
|   | 013605275 | INSURE   | D FE   | RRI7031  | 12A99H  | 20090530   | 20090601  | 20070605  | в  | 0   | 0 | 0   | 0     |  |
|   | 013605276 | INSURE   | D FE   | RRI7031  | 12A99H  | 20090530   | 20090601  | 20070605  | В  | 0   | 0 | 0   | 0     |  |
|   | 013676227 | / INSURE | D FE   | RRI7031  | 12A99H  | 20090530   | 20090601  | 20070610  | Ρ  | 0   | 0 | 0   | 0     |  |
|   | 013676228 | INSURE   | D FE   | RRI7031  | 12A99H  | 20090530   | 20090601  | 20070610  | Ρ  | 0   | 0 | 0   | 0     |  |
|   | 013676229 | INSURE   | D FE   | RRI7031  | 12A99H  | 20090530   | 20090601  | 20070610  | 0  | 0   | 0 | 0   | 0     |  |
|   | 013676230 | ) INSURE | D FE   | RRI7031  | 12A99H  | 20090530   | 20090601  | 20070610  | 0  | 0   | 0 | 0   | 0     |  |
|   |           |          |        |          | :       | :          |           |           |    |     |   |     |       |  |
|   |           |          | NO M   | IORE REC | CORDS O | N THE RM   | 7 FOR THI | S KEY     |    |     |   |     |       |  |
|   | PF1=HE    | LP       |        | PF7=     | PAGE BA | ACKWARD    |           | PF10=HARD | CC | ΟPλ | Z |     |       |  |
|   | PF6=PA    | GE LEFT  |        | PF8=     | PAGE FO | ORWARD     |           | PF12=EXIT |    |     |   |     |       |  |
| ļ |           |          |        |          |         |            |           |           |    |     |   |     |       |  |
|   |           |          |        |          |         |            |           |           |    |     |   |     |       |  |
|   |           |          |        |          |         |            |           |           |    |     |   |     |       |  |

### **Telecommunications Manual**

## **CHAPTER X – RULE 29 CREDIT EDIT**

### C. <u>RULE 29 CREDIT EDIT ON-LINE SYSTEM (RMV FILE) (CONTINUED)</u>

1. Access (continued)

Use the PF5 (PAGE RIGHT) and PF6 (PAGE LEFT) functions to view an entire record.

Use the PF7 (PAGE BACKWARD) and PF8 (PAGE FORWARD) functions if a policy contains more than 10 records.

The table below and on the following page provides all the field descriptions.

| Field               | Full Title             | Description/Possible Values                                                                                                    |  |  |  |  |
|---------------------|------------------------|----------------------------------------------------------------------------------------------------|--|--|--|--|
| RMV SRL             | RMV serial number      | CAR assigns to identify records                                                                                                    |  |  |  |  |
| LAST NAME           | Last Name              | Operator's last name<br>A "*" indicates a deferred operator                                                                                                    |  |  |  |  |
| LICENSE NUMBER      | License Number         | Operator's license number                                                                                                    |  |  |  |  |
| ST                  | State                  | State operator is licensed                                                                                                    |  |  |  |  |
| INQ                 | Inquiry Transaction    | <ul> <li>1 = New Business</li> <li>2 = Renewal</li> <li>3 = Add/Change operator</li> <li>4 = Add Collision Coverage</li> <li>5 = Add Property Damage Coverage</li> <li>6 = Reinstatement</li> </ul> |  |  |  |  |
| SEX                 | Sex                    | M = Male; F = Female; U = Unknown                                                                                                    |  |  |  |  |
| DATE FIRST LICENSED | Date First Licensed    | Date operator became licensed in MA                                                                                                    |  |  |  |  |
| MYL                 | MA Years Licensed      | Number of years licensed in MA                                                                                                    |  |  |  |  |
| TYL                 | Total Years Licensed   | Total years licensed in all states (as reported to the MRB by a company)                                                                                                    |  |  |  |  |
| DT                  | Driver Training Status | Y = Yes; N = No; U = Unknown                                                                                                    |  |  |  |  |
| DTU                 | Driver Training Update | 0 = No; 1 = Yes                                                                                                    |  |  |  |  |
| DATE OF BIRTH       | Date of Birth          | Operator's date of birth                                                                                                    |  |  |  |  |
| CLAS CODE           | Class Code             | CAR imputes this value                                                                                                    |  |  |  |  |
| ST RT GP            | Stat-Rate Group        | CAR imputes this value                                                                                                    |  |  |  |  |
| CRED FCTR           | Credit Factor          | Credit Factor for the class and effective year<br>(will always appear as 0.00 after 2004)                                                                                                    |  |  |  |  |

## **Telecommunications Manual**

# **CHAPTER X – RULE 29 CREDIT EDIT**

# C. <u>RULE 29 CREDIT EDIT ON-LINE SYSTEM (RMV FILE) (CONTINUED)</u>

1. <u>Access (continued)</u>

| Field            | Full Title                                            | Description/Possible Values                                          |  |  |  |  |  |
|------------------|-------------------------------------------------------|----------------------------------------------------------------------|--|--|--|--|--|
| RMV TX-EFF DATE  | Transaction Inquiry Date                              | Date of inquiry at MRB/Registry                                      |  |  |  |  |  |
| RMV POL-EFF DATE | Policy Effective Date                                 | Policy effective date at MRB/Registry                                |  |  |  |  |  |
| MRB PROC DATE    | Processed Date                                        | Process date of inquiry at MRB/Registry                              |  |  |  |  |  |
| PRI              | Principal/Occasional                                  | P = Principal; O = Occasional; B = Both                              |  |  |  |  |  |
| GEN              | CAR Generated Record                                  | 0 = Not generated; 1 = Generated                                     |  |  |  |  |  |
| DEF              | Deferred Operator                                     | 0 = Not Deferred; 1 = Deferred                                       |  |  |  |  |  |
| PER              | Permit Only                                           | 0 = Licensed Driver; $1 =$ Permit Driver                             |  |  |  |  |  |
| TX LESS LIC      | RMV Transaction Date is less than Date First Licensed | 0 = Transaction Date is greater<br>1 = Transaction Date is less than |  |  |  |  |  |

Note that some fields will be blank for those companies not utilizing the MRB for merit rating inquiries.

To exit the Rule 12 System use the PF12 function key.